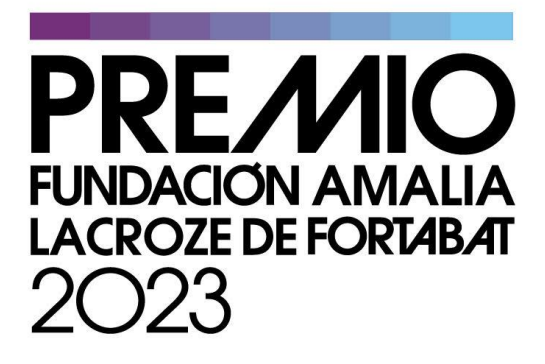

Este es un tutorial de ayuda para inscribirse en el PREMIO FUNDACIÓN AMALIA LACROZE DE FORTABAT 2023

## Requisitos para la inscripción

Artistas visuales mayores de 18 años con residencia en la Argentina no menor a dos años.

Dos categorías:

- Artistas mayores de 35 años
- Artistas jóvenes de 18 a 34 años. Considerada al 1 de enero de 2023

La inscripción consta de tres pasos:

- Paso 1: Ingreso de Datos personales.
- Paso 2: Ingreso de la Obra a concursar.
- Paso 3: Ingreso de Antecedentes y trayectoria.

Lea detenidamente este tutorial y reúna las imágenes e información previamente. El formulario debe completarse en todos sus campos de corrido para enviar la inscripción. Tenga en cuenta que el mail y el documento de identidad solo puede ser inscripto una vez.

## Paso 1: Ingreso de Datos personales

# Por favor verifique que todos sus datos hayan sido ingresados correctamente.

Sobre el dato de su fecha de nacimiento será la división entra las categorías de mayores y menores. El mail será el medio de contacto de todas las etapas, verifique su correcto ingreso.

Cuando termine la inscripción, al mail ingresado en este Paso le llegará la confirmación de la inscripción con un número de inscripción.

|                                                                                                    |   | Paso 1<br>Datos<br>Paso 1: In<br>Nombre/s *                                                                    | Paso 2<br>Obra<br>grese sus dato                                                                                                    | Paso 3<br>Antecedentes<br>os personales<br>Apellido *                                                                                                    | Paso 4<br>Validación                                                                                                    | Sobre el dato de su<br>fecha de nacimiento<br>será la división entra<br>las categorías de<br>mayores y menores. |  |
|----------------------------------------------------------------------------------------------------|---|----------------------------------------------------------------------------------------------------|----------------------------------------------------------------------------------------------------|----------------------------------------------------------------------------------------------------|----------------------------------------------------------------------------------------------------|----------------------------------------------------------------------------------------------------|--|
|                                                                                                    |   | Nacionalidad *                                                                                                 |                                                                                                    | Fecha de Nacimiento *                                                                                                    |                                                                                                    |                                                                                                    |  |
|                                                                                                    | ] | DNI *<br>Teléfono *                                                                                            |                                                                                                    | Dirección *                                                                                                    | El mail será d<br>todas las etap                                                                                                    | el medio de contacto de<br>pas, verifique su correcto<br>ingreso.                                               |  |
| Si se trata de un colectivo de<br>artistas, tilde la opción y se le<br>abrirá un campo para ingresar los<br>nombres de todos los integrantes.<br>El que figure en la ficha principal<br>será el representante para este<br>Premio y recibirá las<br>comunicaciones. |   | Es un colectivo de artistas                                                                                    |                                                                                                    |                                                                                                    | ingresado e<br>confirmación<br>númer                                                                                                    | ingresado en este Paso le llegará la<br>confirmación de la inscripción con un<br>número de inscripción.         |  |
|                                                                                                    |   | Acepta politica datos personales Fortabat en su base podrá ejercer el dere comunicándose cor "LA AGENCIA DE AC | tica de confidencialida<br>que Ud. nos facilita a través d<br>de datos con el fin de llevar a<br>cho de acceso y solicitar la rec<br>[+].<br>CESO A LA INFORMACIÓN PL | d de los datos *<br>le este formulario serán guardados por la<br>cabo el <b>Premio Colección de Arte Amalia</b><br>tificación, actualización o eliminación de<br>ÚBLICA, en su carácter de Órgano de Con | Fundación Amalia Lacroze de<br><b>a Lacroze de Fortabat</b> . Ud.<br>e los mismos en forma gratuita<br>trol de la Ley N° 25.326, tiene la |                                                                                                    |  |
|                                                                                                    |   | atribución de atendi<br>incumplimiento de<br>políticas de conf<br>para poder segu                              | r las denuncias y reclamos qu<br>as normas vigentes en materia<br>idencialidad de<br>ir avanzando.                                                                    | e interpongan quienes resulten afectados<br>a de protección de datos personales".                                                                                                    | c en sus derechos por                                                                                                    |                                                                                                    |  |

#### Paso 2: Ingreso de la Obra a concursar

Para este Paso previamente tenga seleccionada la imagen de la obra a concursar en alguna carpeta de su computadora y los datos de referencia de la obra. Le recomendamos preparar previamente todas las imágenes e información requerida para evitar contratiempos o errores en la inscripción. Las imágenes no pueden superar los 2MB de peso, verifique eso antes de completar el formulario. Para ingresar una imagen haga clic en el Botón Examinar y allí se le abrirá un Menú para seleccionar la imagen de las carpetas locales de su computadora. Los formatos admitidos son JPG TIF PNG BMP Tenga en cuenta que el jurado seleccionará las obras para la muestra en base a estas fotografías. En el caso que la obra a concursar sea un video tilde la casilla "La obra es un video" para ingresar el link. También dispone de un campo en particular para ingresar información adicional en un archivo PDF u otras imágenes que crea que completan el sentido o la apreciación de la obra a concursar.

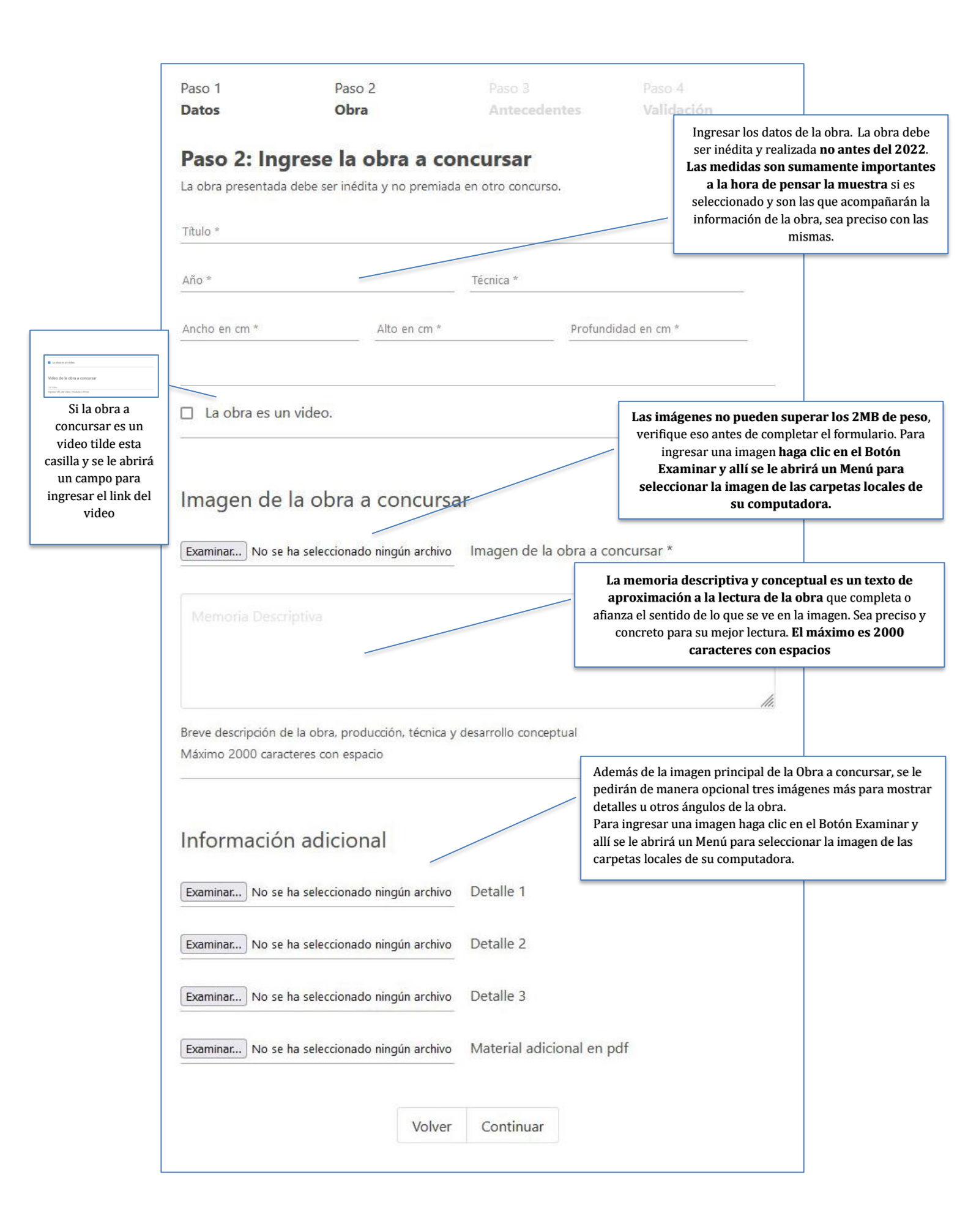

## Paso 3: Ingreso de Antecedentes y trayectoria

Para este Paso previamente tenga seleccionada la información. En este Paso deberá ingresar un pequeño CV con su actividad profesional artística. Máximo de 2000 caracteres con espacios. También se le dará la opción de ingresar imágenes de obras anteriores y su respectiva información. Máximo de 2MB cada una.

| CV o trayecto              |                                    |            |                                                                                                    |                                                                                                    |
|----------------------------|------------------------------------|------------|----------------------------------------------------------------------------------------------------|----------------------------------------------------------------------------------------------------|
|                            |                                    |            |                                                                                                    | 1.                                                                                                    |
| Máximo 2000 car            | acteres con espacio                |            |                                                                                                    |                                                                                                    |
| Anteceder                  | ntes / Otras obras re              | ealizadas  | También se le dará la<br>obras anteriores y su<br>Máximo de 2MB cada<br>Para ingresar una ima<br>Examinar y allí se le a<br>la imagen de las carpe | opción de ingresar imágenes<br>respectiva información.<br>una.<br>agen haga clic en el Botón<br>brirá un Menú para seleccion<br>etas locales de su computador |
| Examinar No se             | e ha selecciono ningún archivo.    | Referencia |                                                                                                    |                                                                                                    |
| Imagen 2<br>Examinar No se | e ha selecciono ningún archivo.    | Referencia |                                                                                                    |                                                                                                    |
|                            | - he estimates to picewise problem | Referencia |                                                                                                    |                                                                                                    |
| Imagen 3<br>Examinar No se | e na selecciono ningun archivo.    |            |                                                                                                    |                                                                                                    |

En este Paso 3 también aceptará las Bases y condiciones del Premio y su participación en el mismo

## Paso 4: Validación

| Paso 1                     | Paso 2                     | Paso 3                        | Paso 4              |
|----------------------------|----------------------------|-------------------------------|---------------------|
| Datos                      | Obra                       | Antecedentes                  | Validación          |
|                            |                            |                               |                     |
| Aguarde mient              | ras registramos su inscrij | oción.                        |                     |
| Esta operación<br>cargada. | puede durar varios minu    | itos según el peso de las imá | genes e informaciór |
| Gracias por cu             | naciencia                  |                               |                     |

Después de hacer clic en el Botón Enviar del Paso 3 le aparecerá la siguiente pantalla y texto:

Es el momento que se sube toda la información de su inscripción, dependiendo el peso de las imágenes y la velocidad de la conexión a internet, este paso puede durar más o menos tiempo. Tenga paciencia y no corte o salga de la página hasta que le aparezca el siguiente texto:

| Paso 1                           | Paso 2                                   | Paso 3                       | Paso 4                    |
|----------------------------------|------------------------------------------|------------------------------|---------------------------|
| Datos                            | Obra                                     | Antecedentes                 | Validación                |
| Su inscr<br>Se registró con      | ipción ha sic<br><sub>el número</sub> 6. | do un éxito.                 |                           |
| Estará recibienc                 | do un mail con todos los                 | datos ingresados.            |                           |
| Cualquier consi<br>en el Asunto. | ulta escribir mail a premi               | o@coleccionfortabat.org.ar ( | con el número de registro |
|                                  |                                          |                              |                           |

Esta última pantalla indica que la inscripción fue un éxito. También recibirá un mail de confirmación con los datos que ingresó (sin las imágenes). Si no lo recibe, revise las carpetas de Spam o Correo No deseado de su casilla mail por si llegó allí. En ese mail figura el número de inscripción para cualquier reclamo o duda.

El mail para dudas o preguntas es premio@coleccionfortabat.org.ar